## Como cadastrar condutor no 4SWEB?

Passo a Passo:

Passo 1: Logar no 4SWEB na Unidade Operacional desejada.

Passo 2: Acessar o menu Entregador > Condutor.

Passo 3: Clicar no botão Novo 🕂 ou botão Editar para cadastrar/editar um novo condutor.

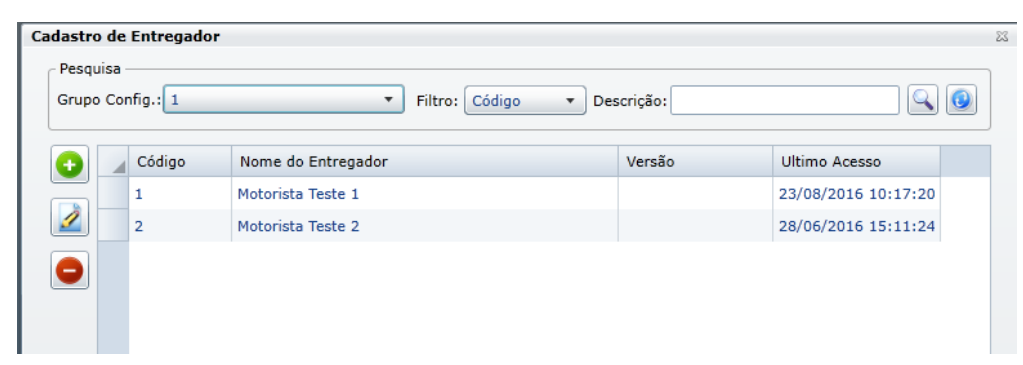

Passo 4: Preencha os campos conforme desejado e clique no botão OK.

| Cadastro de Entregad | lor                                   | X                                     |
|----------------------|---------------------------------------|---------------------------------------|
| Grupo Configuração:  | · · · · · · · · · · · · · · · · · · · |                                       |
| Código:              |                                       |                                       |
| Situação:            | Ativo 🔻                               |                                       |
| Nome:                |                                       |                                       |
| Senha WS:            |                                       |                                       |
| Veiculo Fixo:        | FROTA 701                             | · · · · · · · · · · · · · · · · · · · |
| Perfil:              | PADRÃO 🔻                              |                                       |
|                      |                                       |                                       |
|                      |                                       | OK Cancelar                           |

## Observação:

Após qualquer novo cadastro no 4SWEB deve-se existir uma sincronização do força de vendas para atualizar as informações.

Ainda tem dúvidas? Nos envie uma solicitação